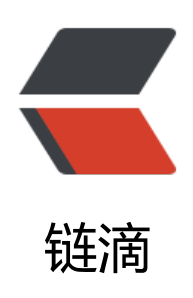

# gitlab 根据 sonar 扫描状态决定是否允许 m erge

作者: fish2018

- 原文链接: https://ld246.com/article/1565068821651
- 来源网站: 链滴
- 许可协议: 署名-相同方式共享 4.0 国际 (CC BY-SA 4.0)

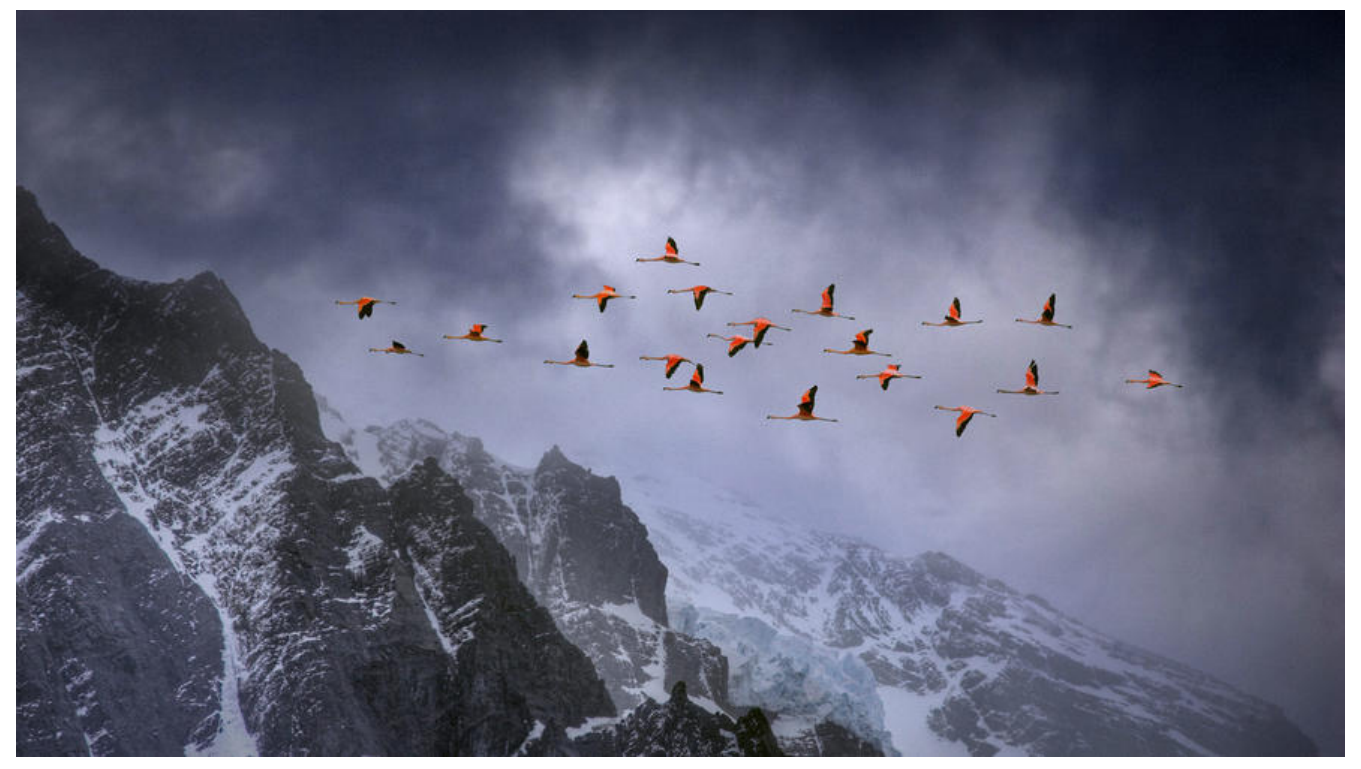

有这样一个应用场景:

当开发提交merge request时, gitlab会自动触发jenkins任务去跑sonar扫描, 如果扫描状态成功则 许merge, 否则拒绝。

这里有几个点需要解决:

- 1、jenkins要拿到sonar扫描的结果状态,并把结果反馈给gitlab
- 2、gitlab要能够根据pipeline反馈的状态来决定是否允许merge

gitlab通过webhook触发jenkins任务的配置略

## 设置gitlab,只有pipeline成功才允许merge

| 4  | J GitLab 项目    | ~ 群組 活动 | 里程碑            | 代码片段                           | ٢                              |                               |                                       |                                                | •                   | 当前项目         | 搜索           | ۹             | 0       | 1 |
|----|----------------|---------|----------------|--------------------------------|--------------------------------|-------------------------------|---------------------------------------|------------------------------------------------|---------------------|--------------|--------------|---------------|---------|---|
| E  | 3 bzy-hotel    |         |                |                                |                                |                               |                                       |                                                |                     |              |              |               |         |   |
|    |                |         | 合并请            | 「求设置                           |                                |                               |                                       |                                                |                     |              |              |               |         |   |
| ⇔  | Project        |         | 自定义您           | 的合并请求网                         | 艮制。                            |                               |                                       |                                                |                     |              |              |               |         |   |
| 6  | Repository     |         | Merge m        | nethod                         |                                |                               |                                       |                                                |                     |              |              |               |         |   |
| D  | Issues         | 0       | O Merge        | e commit<br>ae commit i:       | s created fo                   | or every merc                 | ge, and merging                       | a is allowed as long a                         | as there an         | e no conflie | ts.          |               |         |   |
| n  | Merge Requests | 0       | O Merge        | e commit wi<br>ge commit is    | ith semi-lir<br>s created fo   | near history                  | ae, but merging                       | is only allowed if fa                          | st-forward          | merae is p   | ossible. Thi | is way you c  | ould    |   |
| Ŗ  | CI / CD        | 1       | make s<br>When | sure that if t<br>fast-forward | this merge r<br>d merge is r   | request woul<br>not possible, | ld build, after m<br>the user is give | erging to target brai<br>en the option to reba | nch it woul<br>ase. | d also buil  | ł.           |               |         |   |
| G  | Operations     |         | O Fast-f       | forward me<br>erge commit      | rge<br>s are create            | ed and all me                 | erges are fast-fo                     | orwarded, which me                             | ans that m          | erging is o  | nly allowed  | if the branch | 1 could |   |
| ٥  | Wiki           |         | be fas<br>When | t-forwarded<br>fast-forward    | l.<br>d merge is r             | not possible,                 | the user is give                      | en the option to reba                          | ase.                |              |              |               |         |   |
| 2  | Snippets       |         | 只允许<br>启用该     | 合 <b>并流水线</b> )<br>选项需要先]      | <mark>成功的合并</mark> ;<br>配置流水线。 | 请求。                           |                                       |                                                |                     |              |              |               |         |   |
| \$ | Settings       |         | 日 只允许日 当它们     | 合并所有讨;<br>]过时的时候,              | 论都已解决的,自动解决的                   | 的合并请求。<br>合并请求差异              | 讨论。                                   |                                                |                     |              |              |               |         |   |
|    | General        |         | 🖸 从命令          | 行推送时显                          | 示创建/查看                         | 合并请求的错                        | 转接                                    |                                                |                     |              |              |               |         |   |
|    | Members        |         | 保存修改           | ж.                             |                                |                               |                                       |                                                |                     |              |              |               |         |   |
|    | Badges         |         |                |                                |                                |                               |                                       |                                                |                     |              |              |               |         |   |

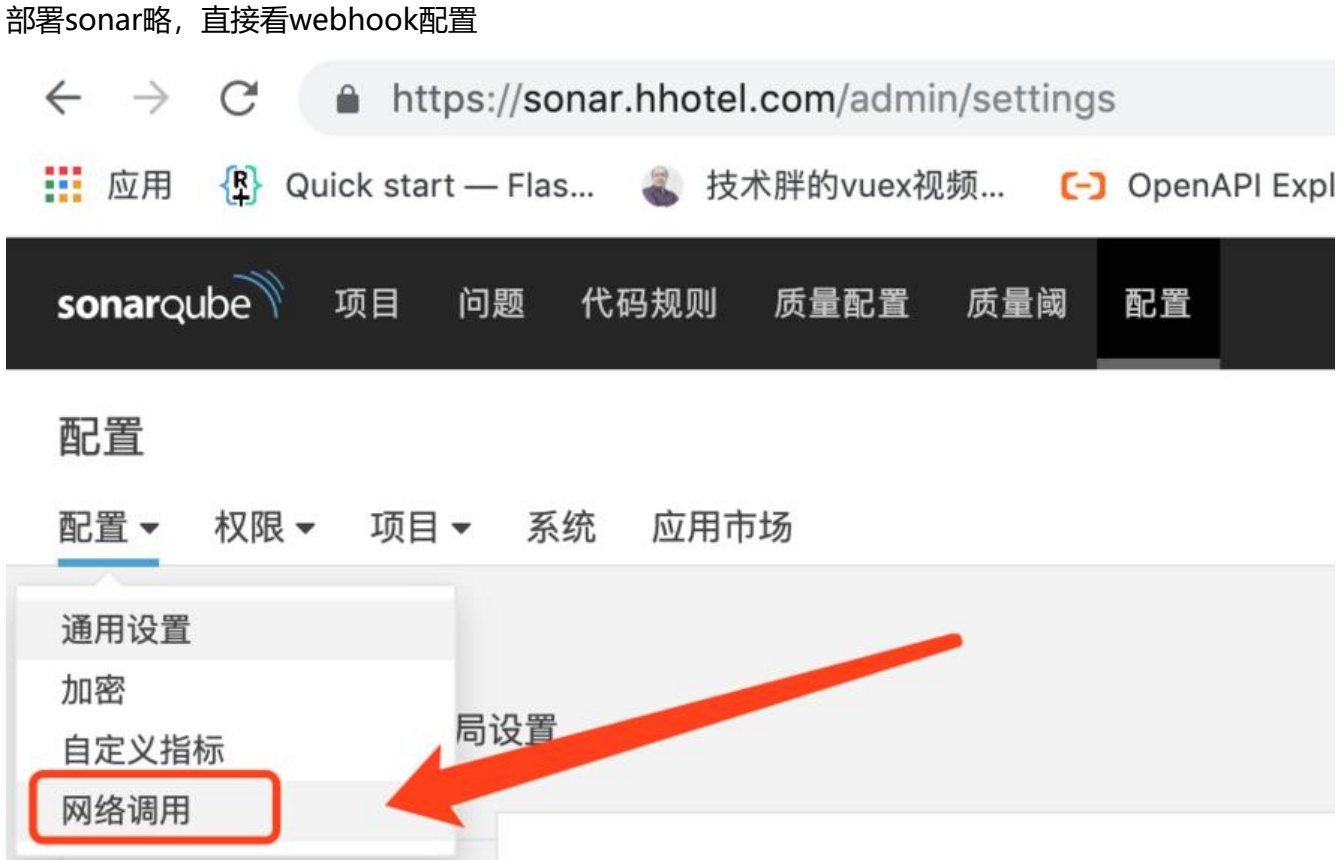

点击创建, url填"jenkins地址/sonarqube-webhook/"

# 创建网络调用

#### 名称\*

webhook

## URL\*

http://jenkins.hhotel.com/sonarqube-webhook/

接收网络调用负载的服务器地址,比如: "http://my\_server/foo"。如果要使用HTTP Basic认证,推荐使用HTTPS防御中间人攻击。比如: "https://myLogin:myPassword@my\_server/foo"

# 密码

如果提供了密码,会用来生成16进制(小写)HMAC摘要,对应值会包含在'X-Sonar-Webhook-HMAC-SHA256'头部。

|                   |                                              |                | 创建                     | 取消    |
|-------------------|----------------------------------------------|----------------|------------------------|-------|
| 配置<br>配置 · 权限 · 耳 | 项目 ← 系統 应用市场                                 |                |                        |       |
| 网络调用<br>网络调用在任务分析 | 完成后提醒外部服务。一个包含JSON负载的HTTP POST请求会发送给每个设置的    | IURL。参考网络调用文档。 |                        | (esum |
| 名称                | URL                                          | 密码?            | 最后信息                   |       |
| webhook           | http://jenkins.hhotel.com/sonarqube-webhook/ | 否              | ❷ 2019年7月24日 上午11:21 ■ | 0-    |

jenkins要安装插件Sonar Quality Gates Plugin

这样pipeline中就可以获取sonar执行后的状态了

updateGitlabCommitStatus用来更新状态到gitlab,只有成功gitlab才会允许merge就实现了

 $\checkmark$ 

V

```
stage ('静态扫描') {
 steps {
   updateGitlabCommitStatus name: 'build', state: 'running'
   script {
     withSonarQubeEnv('sonar') {
        sh "mvn validate sonar:sonar -Dsonar.java.binaries=target/sonar"
     def qq = waitForQualityGate()
     if (qq.status != 'OK') {
        error "未通过Sonarqube的代码质量阈检查,请及时修改! failure: ${qg.status}"
        updateGitlabCommitStatus name: 'build', state: 'failed'
     }
     if (qq.status == 'OK') {
        echo "通过Sonarqube的代码质量检测"
        updateGitlabCommitStatus name: 'build', state: 'success'
     }
   }
 }
}
```

如果想拿到sonar扫描后生成的url发邮件,可以通过一个脚本实现

#### #!/bin/sh

# 获取sonar扫描后返回的url, jenkins中使用方法: /data/tools/sonarurl \${JOB\_URL} JOB\_URL=\${1/jenkins.hhotel.com/127.0.0.1:8080} id=`wget -qO- --content-on-error --no-proxy --auth-no-challenge --http-user=admin --httpassword=297UVZU0u\*5\*1KNQ "\${JOB\_URL}/lastBuild/consoleText" | grep "More about the r port processing" | head -n1 | awk -F "=" '{print \$2}'` projectkey=`wget -qO- "http://sonar.hhotel.com/api/ce/task?id=\${id}" --no-proxy --contentn-error | jq -r '.task' | jq -r '.componentKey'` sonarurl=http://sonar.hhotel.com/dashboard?id=\${projectkey} echo \${sonarurl}

#### 令牌获取方式

| n n | 质量阈                                                                                             | 配置                                                                                                    |                                                      | 0          | Q. 搜索项目, 子项目和文件 | + A                         |
|-----|-------------------------------------------------------------------------------------------------|----------------------------------------------------------------------------------------------------|------------------------------------------------------|------------|-----------------|-----------------------------|
| J   | A                                                                                               | Administrator                                                                                                    | 配置安全                                                 | 提醒项目       |                 | Administrator<br>我的账号<br>注销 |
|     | <ul> <li>令牌</li> <li>如果想到可以使用</li> <li>升安全性</li> <li>生成令情</li> <li>sonar</li> <li>名称</li> </ul> | <ul> <li>         ・・</li> <li>         ・</li> <li>         ・</li></ul> <li>         ・</li> <li></li> | Web Service时使用真实SonarQube用户的<br>从通过避免把分析用户的密码在网络传输,从 | 密码,<br>人而提 |                 |                             |
|     | 名称<br>jenkins                                                                                   | 最后使用<br>3 13天前                                                                                                    | 2019年7月11日 回4                                        | 枚          |                 |                             |

```
maven配置sonar,修改settings.xml
```

```
<?xml version="1.0" encoding="UTF-8"?>
<settings xmlns="http://maven.apache.org/SETTINGS/1.0.0"
 xmlns:xsi="http://www.w3.org/2001/XMLSchema-instance"
 xsi:schemaLocation="http://maven.apache.org/SETTINGS/1.0.0 http://maven.apache.org/xsd
settings-1.0.0.xsd">
<servers>
 <server>
  <id>maven-release</id>
  <username>devOps</username>
  <password>devOps20190717</password>
 </server>
 <server>
  <id>maven-snapshots</id>
  <username>devOps</usernam>
  <password>devOps20190717</password>
 </server>
</servers>
<pluginGroups>
  <pluginGroup>org.sonarsource.scanner.maven</pluginGroup>
</pluginGroups>
<profiles>
 <profile>
   <id>sonar</id>
   <activation>
     <activeByDefault>true</activeByDefault>
   </activation>
   <properties>
     <sonar.host.url>
      http://sonar.hhotel.com
     </sonar.host.url>
   </properties>
 </profile>
 <profile>
  <id>NexusRepo</id>
  <repositories>
   <repository>
    <id>nexus</id>
    <name>Nexus3 Repository</name>
    <url>http://172.19.151.229:8082/nexus/repository/maven-public/</url>
    <releases>
     <enabled>true</enabled>
    </releases>
    <snapshots>
     <enabled>true</enabled>
    </snapshots>
   </repository>
```

</repositories> </profile> </profiles>

```
<activeProfiles>
<activeProfile>sonar</activeProfile>
<activeProfile>NexusRepo</activeProfile>
</activeProfiles>
```

```
<mirrors>
<mirrors>
<id>NexusRepo</id>
<!-- *号代表所有仓库,此处也可以单独设置,以逗号隔开 --->
<mirrorOf>*</mirrorOf>
<name>NexusRepo</name>
<url>http://172.19.151.229:8082/nexus/repository/maven-public/</url>
</mirrors
</mirrors>
</settings>
```

这样就可以通过mvn命令执行sonar扫描了

mvn sonar:sonar